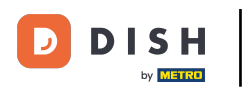

# Aprire il menu.

| 😑 DISHPOS Di          | sh Video Dem  | no Italy AREA ORDINI AP | ERTI ACCOUNT CLIENTI |                     | ¢ |
|-----------------------|---------------|-------------------------|----------------------|---------------------|---|
| Ristorante<br>2 posti | ©∞ <b>≣</b> 6 | Terrazza<br>80 posti    | Vendita diretta      | Aggregatore di cibo |   |
| E-commerce            |               |                         |                      |                     |   |
|                       |               |                         |                      |                     |   |
|                       |               |                         |                      |                     |   |
|                       |               |                         |                      |                     |   |
|                       |               |                         |                      |                     |   |
|                       |               |                         |                      |                     |   |

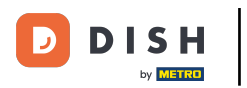

#### • Fare clic su Pagamenti non previsti.

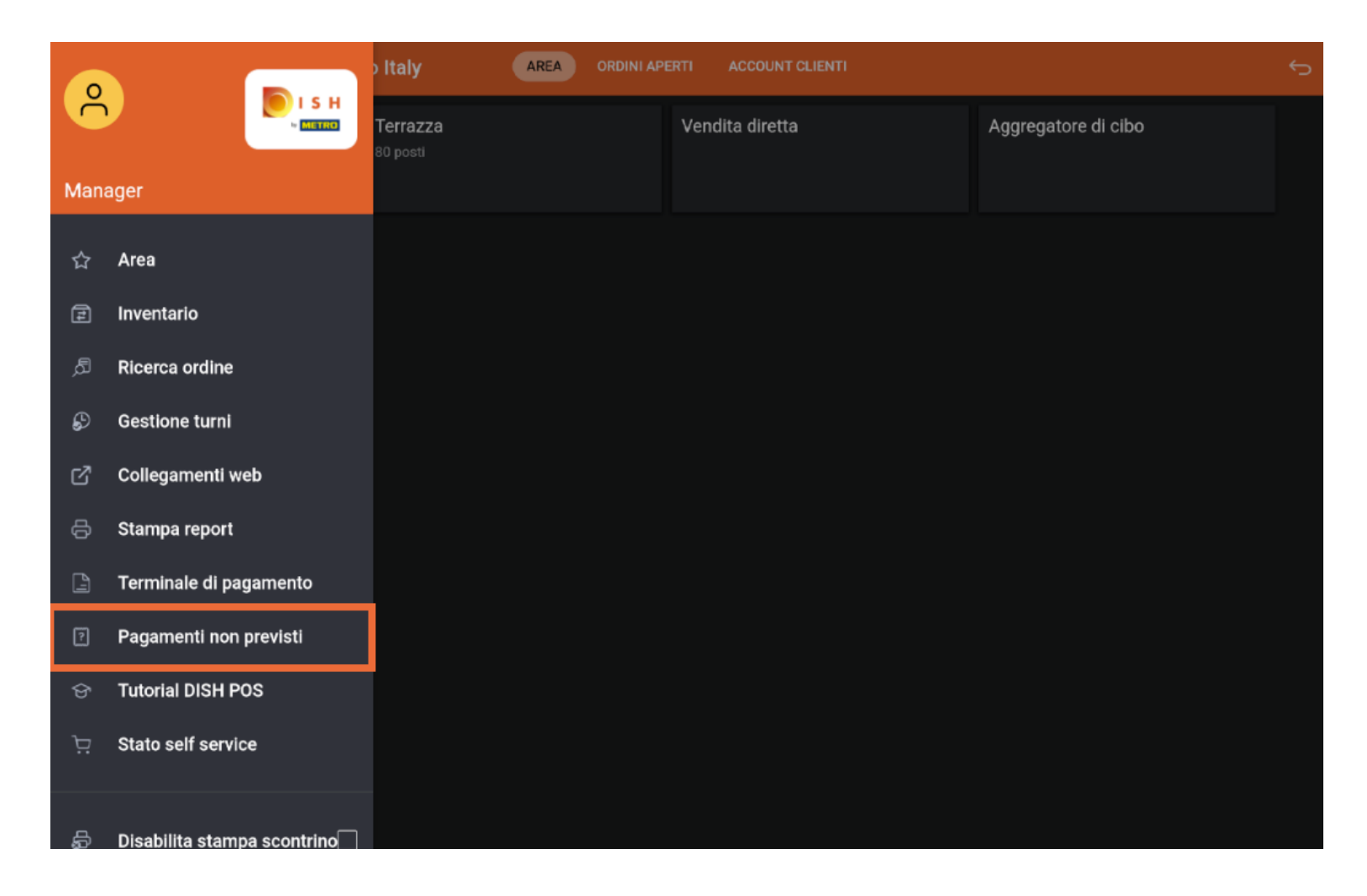

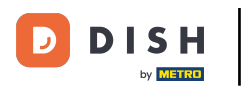

### Premere per selezionare la data di inizio.

| ≡ | DISH POS | Non sono presenti pagamenti                                      |              | ¢     |
|---|----------|------------------------------------------------------------------|--------------|-------|
|   |          |                                                                  | Da:          |       |
|   |          |                                                                  | dic 04, 2023 | 06:00 |
|   |          |                                                                  | A:           |       |
|   |          |                                                                  | dic 04, 2023 | 14:45 |
|   |          |                                                                  | CANCELLA     |       |
|   |          |                                                                  |              |       |
|   |          |                                                                  |              |       |
|   |          | NON SONO PRESENTI PAGAMENTI CHE CORRISPONDANO AI CRITERI ATTUALI |              |       |
|   |          |                                                                  |              |       |
|   |          |                                                                  |              |       |
|   |          |                                                                  |              |       |
|   |          |                                                                  |              |       |
|   |          |                                                                  |              |       |
|   |          |                                                                  |              |       |
|   |          |                                                                  |              |       |

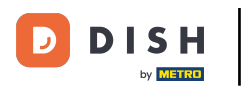

## Selezionare la data di inizio.

| ≡ ріян Роз Non sono presenti pagamenti                           |     |     |     |         |     |          |     | <del>6</del> |
|------------------------------------------------------------------|-----|-----|-----|---------|-----|----------|-----|--------------|
|                                                                  |     |     |     | Da:     |     |          |     |              |
|                                                                  |     |     |     |         | mar | r 22, 20 | 24  | 06:00        |
|                                                                  | <   |     | m   | arzo 20 | 024 |          | >   |              |
|                                                                  | DOM | LUN | MAR | MER     | GIO | VEN      | SAB | 14:45        |
|                                                                  | 25  | 26  | 27  | 28      | 29  | 1        | 2   |              |
|                                                                  | 3   | 4   | 5   | б       | 7   | 8        | 9   |              |
|                                                                  | 10  | 11  | 12  | 13      | 14  | 15       | 16  |              |
|                                                                  | 17  | 18  | 19  | 20      | 21  | 22       | 23  |              |
| NON SONO PRESENTI PAGAMENTI CHE CORRISPONDANO AI CRITERI ATTUALI | 24  | 25  | 26  | 27      | 28  | 29       | 30  |              |
|                                                                  | 31  |     |     |         |     |          |     |              |
|                                                                  |     |     |     |         |     |          |     | •            |
|                                                                  |     |     |     |         |     |          |     |              |
|                                                                  |     |     |     |         |     |          |     |              |
|                                                                  |     |     |     |         |     |          |     |              |
|                                                                  |     |     |     |         |     |          |     |              |
|                                                                  |     |     |     |         |     |          |     |              |

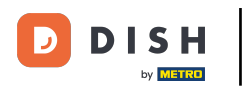

### Premere per selezionare la data di fine.

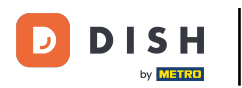

### Selezionare la data di fine.

| = | DISHPOS | Non sono presenti pagamenti                                      |           |           |           |           |           |            |       | ÷     | 5 |
|---|---------|------------------------------------------------------------------|-----------|-----------|-----------|-----------|-----------|------------|-------|-------|---|
|   |         |                                                                  |           |           |           | Da:       | mar       | 22, 202    | 24    | 06:00 |   |
|   |         |                                                                  |           |           |           | A:        | mar       | r 22, 2024 |       | 14:45 |   |
|   |         |                                                                  | <         |           | ma        | arzo 20   | 24        |            | >     |       |   |
|   |         |                                                                  | DOM<br>25 | LUN<br>26 | MAR<br>27 | MER<br>28 | GIO<br>29 | VEN        | 2 SAB |       |   |
|   |         |                                                                  | 3         | 4         | 5         | 6         | 7         | 8          | 9     |       |   |
|   |         | NON SONO PRESENTI PAGAMENTI CHE CORRISPONDANO AI CRITERI ATTUALI | 10        | 11        | 12        | 13        | 14        | 15         | 16    |       |   |
|   |         |                                                                  | 24        | 25        | 26        | 20        | 28        | 29         | 30    |       |   |
|   |         |                                                                  | 31        |           |           |           |           |            |       |       |   |
|   |         |                                                                  |           |           |           |           |           |            |       | -     |   |
|   |         |                                                                  |           |           |           |           |           |            |       |       |   |
|   |         |                                                                  |           |           |           |           |           |            |       |       |   |

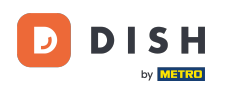

Se ci sono pagamenti online che il sistema non può collegare a un ordine, verranno visualizzati lì.

| = | DISH POS | Non sono presenti pagamenti                                      |                    |  |  |  |  |  |  |
|---|----------|------------------------------------------------------------------|--------------------|--|--|--|--|--|--|
|   |          |                                                                  | Da:                |  |  |  |  |  |  |
|   |          |                                                                  | mar 22, 2024 06:00 |  |  |  |  |  |  |
|   |          |                                                                  | A:                 |  |  |  |  |  |  |
|   |          |                                                                  | mar 22, 2024 14:45 |  |  |  |  |  |  |
|   |          | CANCELLA                                                         |                    |  |  |  |  |  |  |
|   |          |                                                                  |                    |  |  |  |  |  |  |
|   |          |                                                                  |                    |  |  |  |  |  |  |
|   |          | NON SONO PRESENTI PAGAMENTI CHE CORRISPONDANO AI CRITERI ATTUALI |                    |  |  |  |  |  |  |
|   |          |                                                                  |                    |  |  |  |  |  |  |
|   |          |                                                                  |                    |  |  |  |  |  |  |
|   |          |                                                                  |                    |  |  |  |  |  |  |
|   |          |                                                                  |                    |  |  |  |  |  |  |
|   |          |                                                                  |                    |  |  |  |  |  |  |
|   |          |                                                                  |                    |  |  |  |  |  |  |
|   |          |                                                                  |                    |  |  |  |  |  |  |

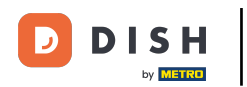

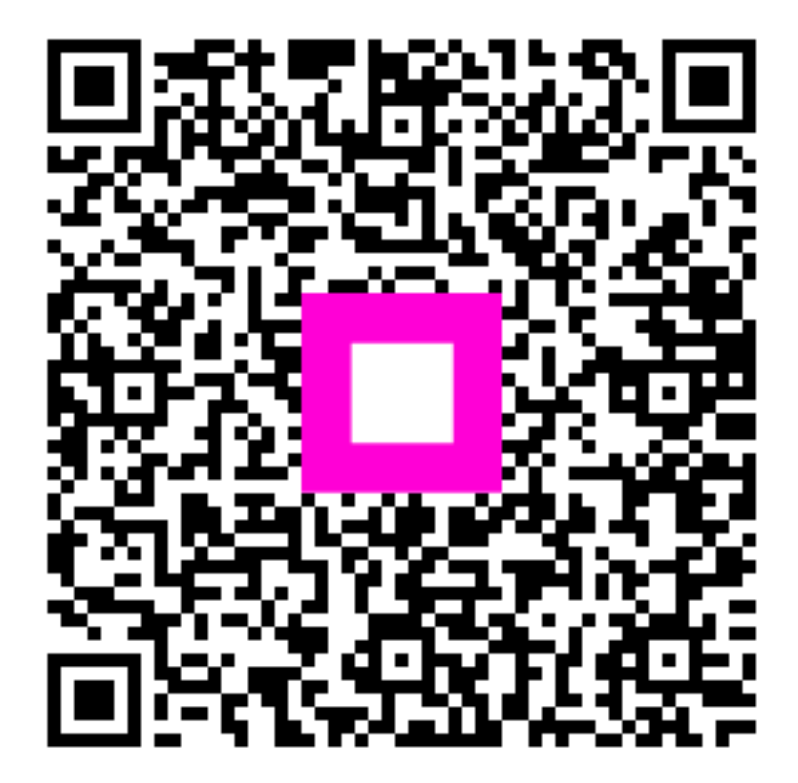

Scansiona per andare al lettore interattivo